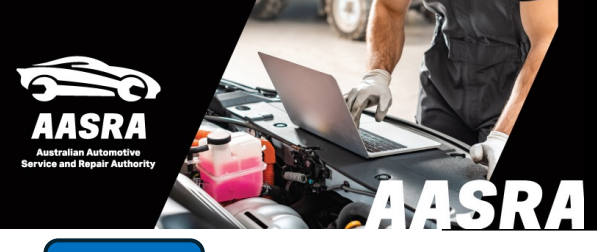

## **AUSTRALIAN AUTOMOTIVE SERVICE & REPAIR AUTHORITY**

## lsuzu

|                          | Login                                                                                                    | Registration                                                         |
|--------------------------|----------------------------------------------------------------------------------------------------|----------------------------------------------------------------------|
| 1. Log-in or<br>Register | Please Login from here if you are a registered user. User ID Password • I forgot my user ID and/or password. Login | Please register from here if you are not a registered user. Register |

2. After PayPal payment you will receive an email with a link to Isuzu CSS-Net and your log-in details.

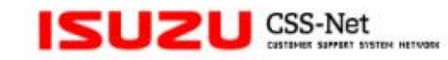

Last Update:2016/08/23

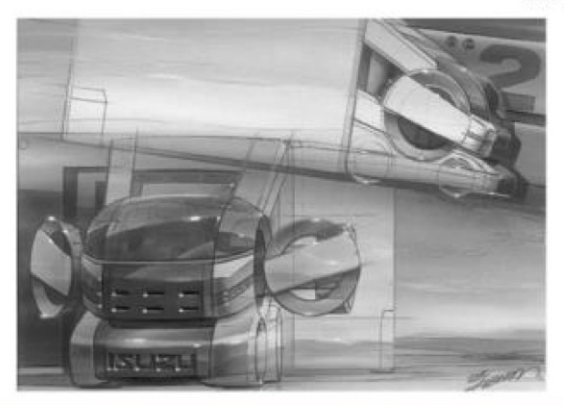

2a Open up the ISUZU CSS-Net

## 4. Select the series in the Search Panel, then Open ISUZU ISUZU POWERED BY CSS-NET Body Repair Manual 3. Select POWERED BY CSS-NET Q Search Panel OPEN MANUAL DESCRIPTION CAB MODEL PUB No. MODEL YEAR LANG Workshop, Body **Body Repair Manual** Body Repair Manual TF 12-19 English 12 Cab model TFBRM-WEN-1291AB **Repair Manual**, Publication No. Q Search Panel OPEN REMARKS Service Bulletin Go 1st edition TF Series Body Repair Manual TF 20 Cab model 20-English TFBRM-WEN-2001AB UC Series OPEN Workshop Manual REMARKS 1st edition (Include Wiring Diagram) Owner's Manual Service Bulletin Introduction SST List Help (Contact us) **Tip: R**efer "Introduction just above Login Body Repair Manual Local Service Bulletin Login Browser – Edge, Windows 11